## Invullen elektronisch wedstrijdblad

Als kapitein van de thuisploeg ga je naar de site met het elektronisch wedstrijdblad van jouw verbond en log je in met jouw gebruikersnaam en paswoord.

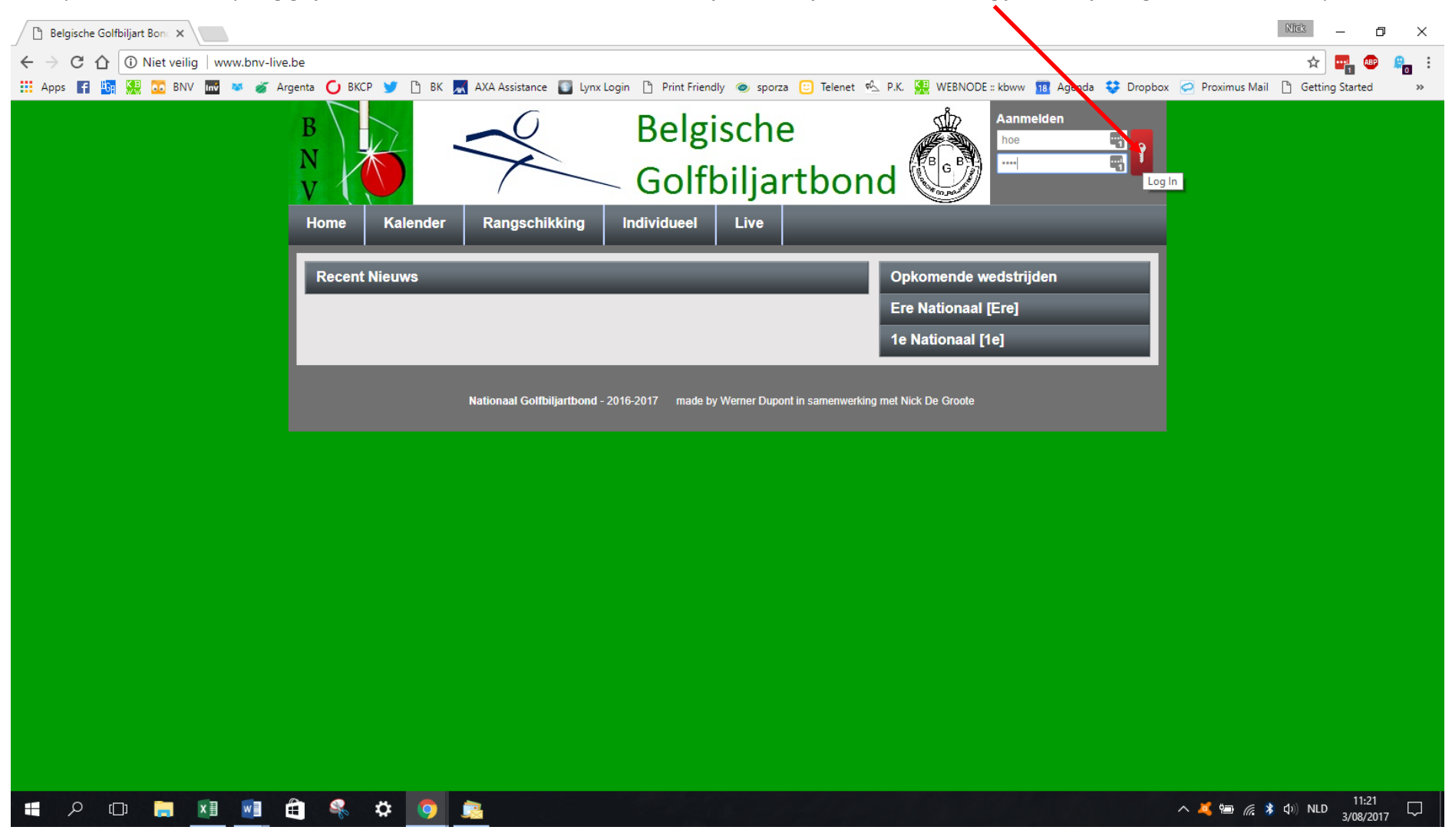

Klik op de knop Speeldag – wedstrijdblad.

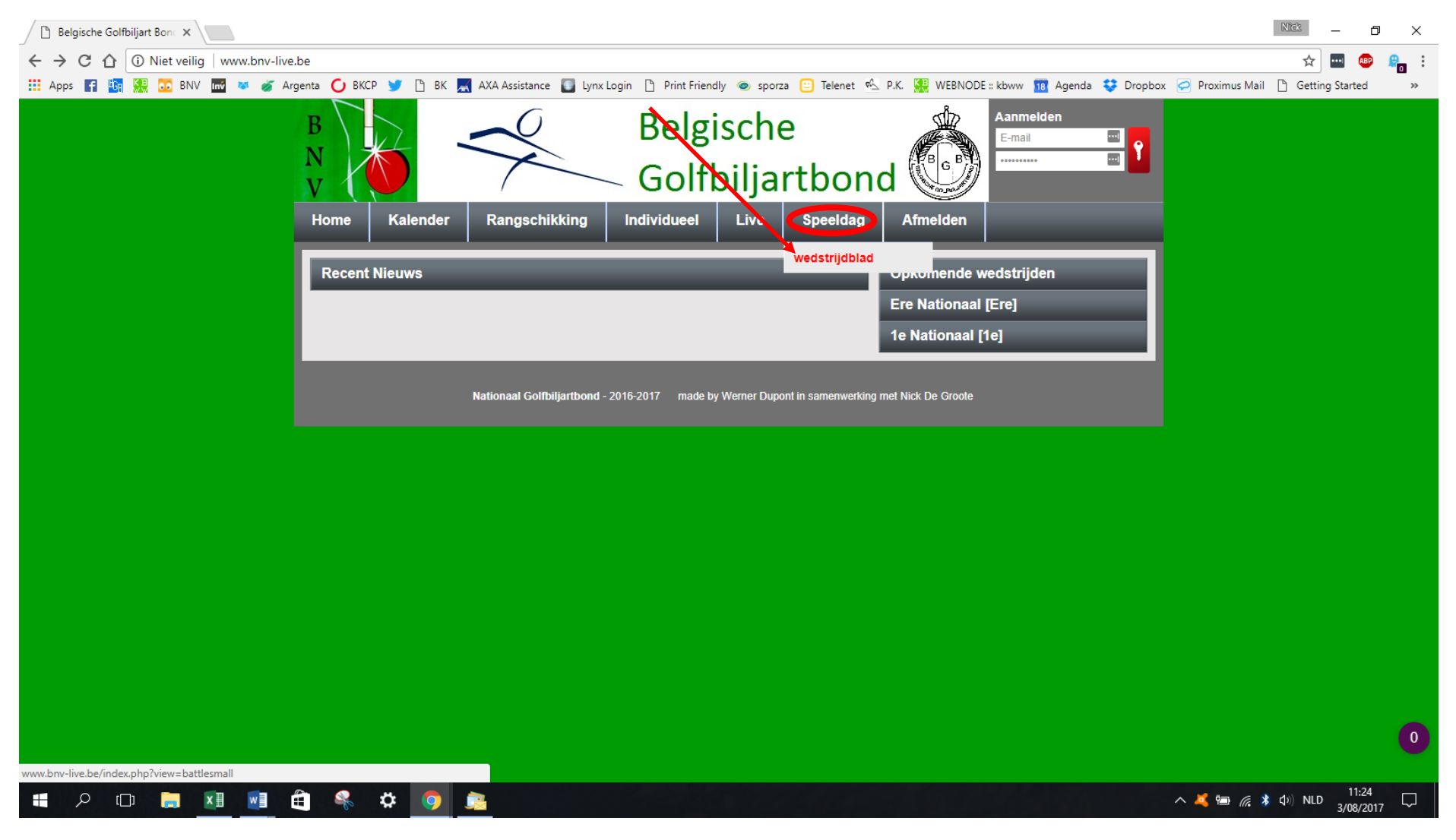

Klik op het vergrootglas van je wedstrijd.

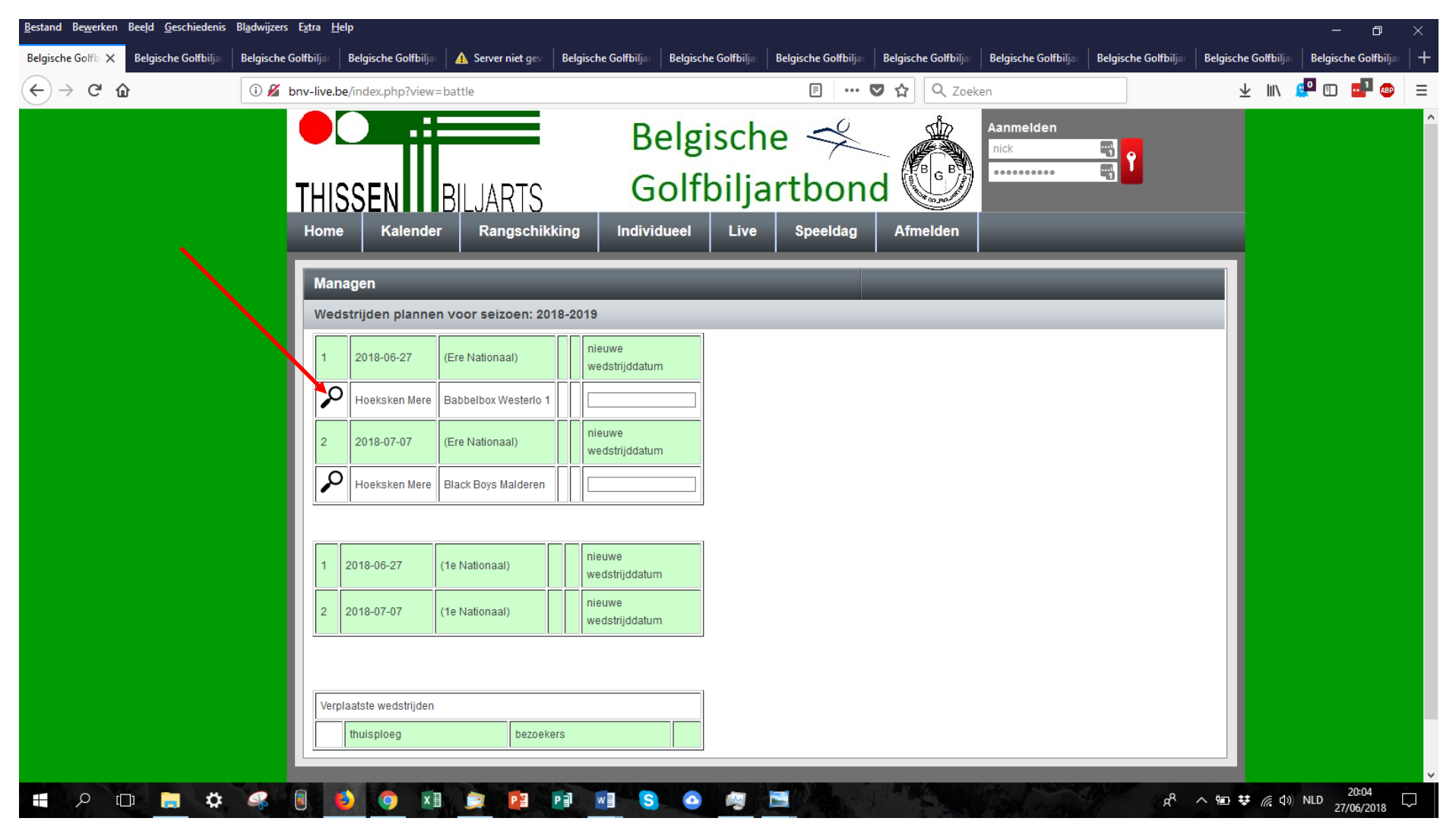

Vul alle spelers in middels het dropdown menu.

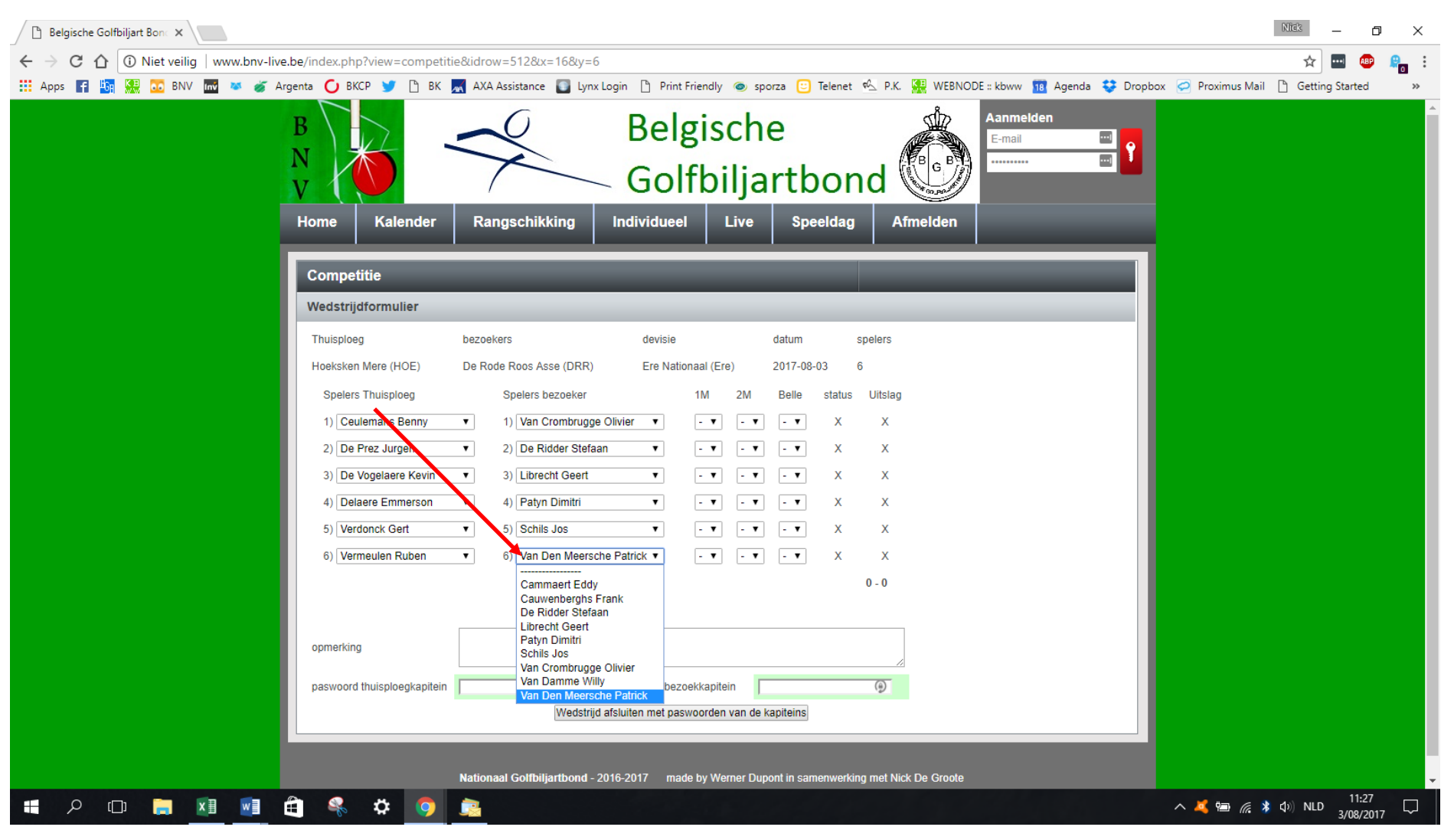

Indien er vooraf een reservespeler moet aangeduid worden kan je dit hier.

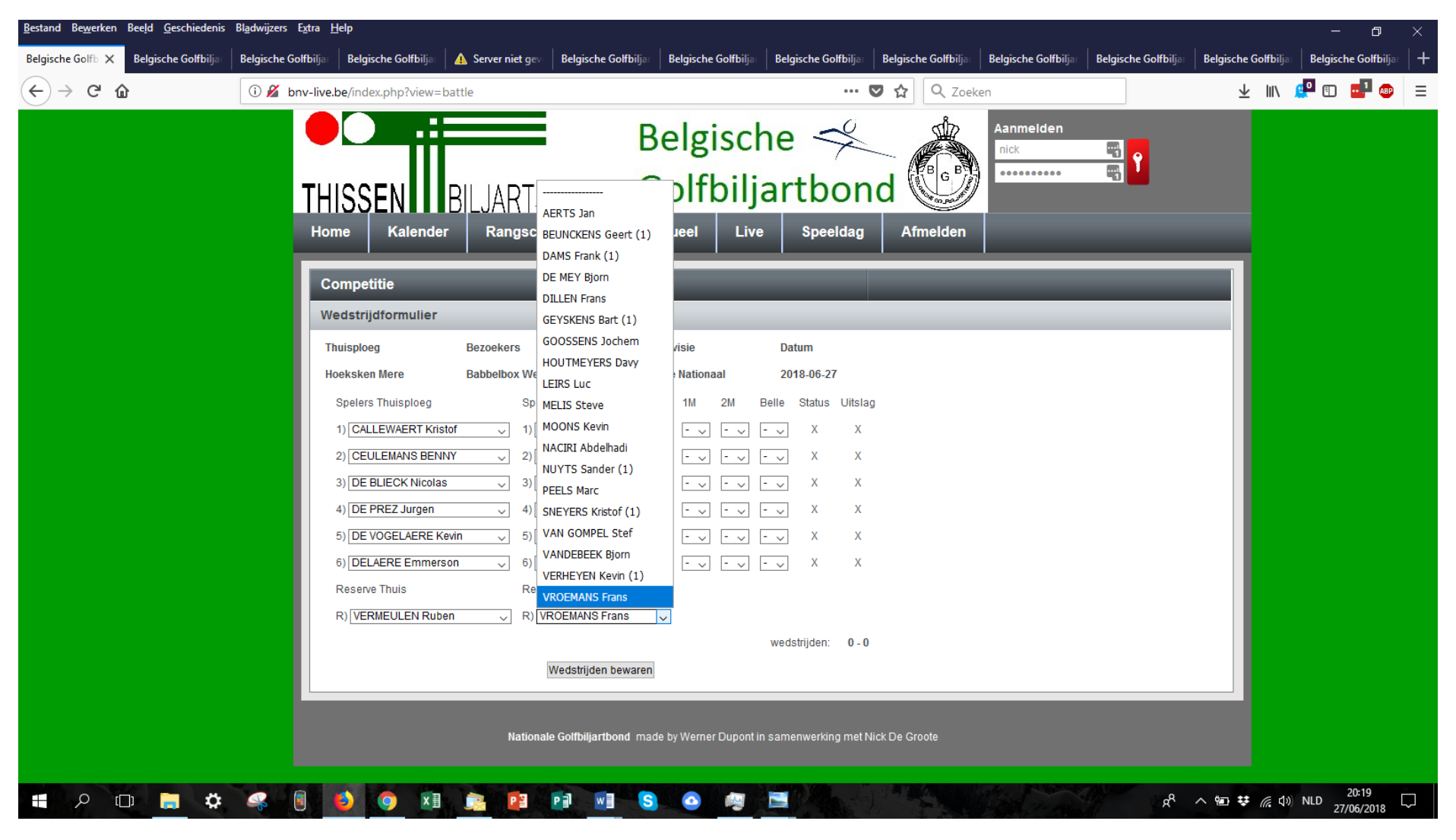

| Bestand Bewerken Beeld Geschiedenis                                                                             | Bl <u>a</u> dwijzers E <u>x</u> tra <u>H</u> elp                                                                                                    |                                                                                                    |                                         |                                   |                                    |                |
|----------------------------------------------------------------------------------------------------|----------------------------------------------------------------------------------------------------|----------------------------------------------------------------------------------------------------|-----------------------------------------|-----------------------------------|------------------------------------|----------------|
| $\begin{array}{c} \text{Belgische Golfbill}\\ \hline \leftarrow \rightarrow \ C' \ \textcircled{a} \end{array}$ | Belgische Golfbiljan Belgische Gol                                                                                                    | rbilja A Server niet gev Belgische Golfbilja                                                                                                    | Belgische Golfbilja Belgische Golfbilja | Belgische Golfbilja<br>C & Zoeken | Belgische Golfbiljan Belgische Gol |                |
| ← → C <sup>*</sup> û                                                                                            | Invelive.be/index.php?*     Invelive.be/index.php?*     Invelive.be/index.php?*     Invelive.be/index.php?*     Invelive.be/index.php?*     Invelive.be/index.php?*     Invelive.be/index.php?*     Invelive.be/index.php?*     Invelve.be/index.php?*     Invelve.be/index.php?*     Inve | DE MEY Bjorn<br>DILLEN Frans<br>GEYSKENS Bart (1)<br>GOOSSENS Jochem<br>HOUTMEYERS Davy<br>LEIRS Luc<br>MELIS Steve<br>MOONS Kevin<br>NACIRI Abdelhadi<br>NUYTS Sander (1)<br>PEELS Marc<br>SNEYERS Kristof (1)<br>VAN GOMPEL Stef<br>VANDEBEEK Bjorn<br>VERHEYEN Kevin (1)<br>VROEMANS Frans<br>2) BEUNCKENS Geert (1)<br>Nicolas | Visie Datum<br>Nationaal 2018-06-27     | Annelden<br>Afmelden              |                                    |                |
|                                                                                                    | 4) DE PREZ JU<br>5) DE VOGELA<br>6) DELAERE E                                                                                                    | rgen        4) [DE MEY Bjorn       ERE Kevin        5) [DILLEN Frans       mmerson        6) [GEYSKENS Bart (1)                                                                                                    |                                         |                                   |                                    |                |
|                                                                                                    | Reserve Thuis<br>R) VERMEULE                                                                                                    | Reserve Bezoekers N Ruben  VROEMANS Frans                                                                                                    | ~                                       |                                   |                                    |                |
|                                                                                                    |                                                                                                    | Wedstrijden bewaren                                                                                                    | wedstrijden: 0 -                        | )<br>                             |                                    |                |
| <b>د</b> کا کا کا کا کا کا کا کا کا کا کا کا کا                                                                 |                                                                                                    | Nationale Golfbiljartbond ma<br>X 🗄 💼 📴 P 🗊 💓 S                                                                                                    | de by Werner Dupont in samenwerking met | Nick De Groote                    | h ♥ ₪ ♥ A                          | 候 句》 NLD 20:21 |

Indien een reservespeler moet aantreden moet hij geselecteerd worden op de plaats van de afwezige speler

Bewaar de opstelling door op de knop "wedstrijden bewaren" te klikken.

| Belgische Golfbiljart Bon ×                                                                                                    | Nick                                     | o ×           |   |
|----------------------------------------------------------------------------------------------------|------------------------------------------|---------------|---|
| ← → C 🏠 💿 Niet veilig   www.bnv-live.be/index.php?view=competitie&aktie=aanpas&idrow=512&batspelid1=327&strthuisspeler1=337&struitspeler1=354&intreseerste1=0&intrestweede1=0&intbelle1=0&intbelle1 | lbatspelid2=32 ☆ 🛄 🕴                     | 💵 🔒 i         |   |
| 🔢 Apps 👔 🌆 💹 🖸 BNV 🔤 🛎 💰 Argenta 🧿 BKCP 🔰 🗅 BK 🗮 AXA Assistance 圆 Lynx Login 🗅 Print Friendly 🐵 sporza 😳 Telenet 🗞 P.K. 👯 WEBNODE :: kbww 🏗 Agenda 💠 Dropbox 🔗 Pro                                                                                                    | ximus Mail 📋 Getting Starte              | :d »          |   |
| B<br>N<br>V<br>C<br>Belgische<br>Golfbiljartbond                                                                                                    |                                          |               | - |
| Home Kalender Rangschikking Individueel Live Speeldag Afmelden                                                                                                    |                                          |               |   |
| Competitie                                                                                                    |                                          |               |   |
| Wedstrijdformulier                                                                                                    |                                          |               |   |
| Thuisploeg bezoekers devisie datum spelers                                                                                                    |                                          |               |   |
| Hoeksken Mere (HOE) De Rode Roos Asse (DRR) Ere Nationaal (Ere) 2017-08-03 6                                                                                                    |                                          |               |   |
| Spelers Thuisploeg Spelers bezoeker 1M 2M Belle status Uitslag                                                                                                    |                                          |               |   |
| 1) Ceulemans Benny V 1) Van Crombrugge Olivier V - V - V gepland 0 - 0                                                                                                    |                                          |               |   |
| 2) De Prez Jurgen V 2) De Ridder Stefaan V - V - V gepland 0 - 0                                                                                                    |                                          |               |   |
| 3) De Vogelaere Kevin ▼ 3) Librecht Geert ▼ - ▼ - ▼ gepland 0 - 0                                                                                                    |                                          |               |   |
| 4) Delaere Emmerson 4) Patyn Dimitri 🔻 - 🔻 - 🔻 gepland 0 - 0                                                                                                    |                                          |               |   |
| 5) Verdonck Gert                                                                                                    |                                          |               |   |
| 6) Vermeulen Ruben 🔻 6) Man Den Meersche Patrick 🔻 - 🔻 - 🝸 gepland 0 - 0                                                                                                    |                                          |               |   |
| 0 - 0<br>Wedstrijden bewaren                                                                                                    |                                          |               |   |
| opmerking                                                                                                    |                                          |               |   |
| paswoord thuisploegkapitein paswoord bezoekkapitein                                                                                                    |                                          |               |   |
| Wedstrijd afsluiten met paswoorden van de kapiteins                                                                                                    |                                          |               |   |
|                                                                                                    |                                          | 0             |   |
| Nationaal Golfbiliartbond - 2016-2017 made by Werner Dupont in samenwerking met Nick De Groote                                                                                                    |                                          |               |   |
|                                                                                                    | 11:<br>● <i>候</i> ≱ (小) NLD 11:<br>3/08/ | 31<br>/2017 🖓 | Ì |

Vul na iedere manche het wedstrijdblad aan en bevestig telkens met de knop "wedstrijden bewaren".

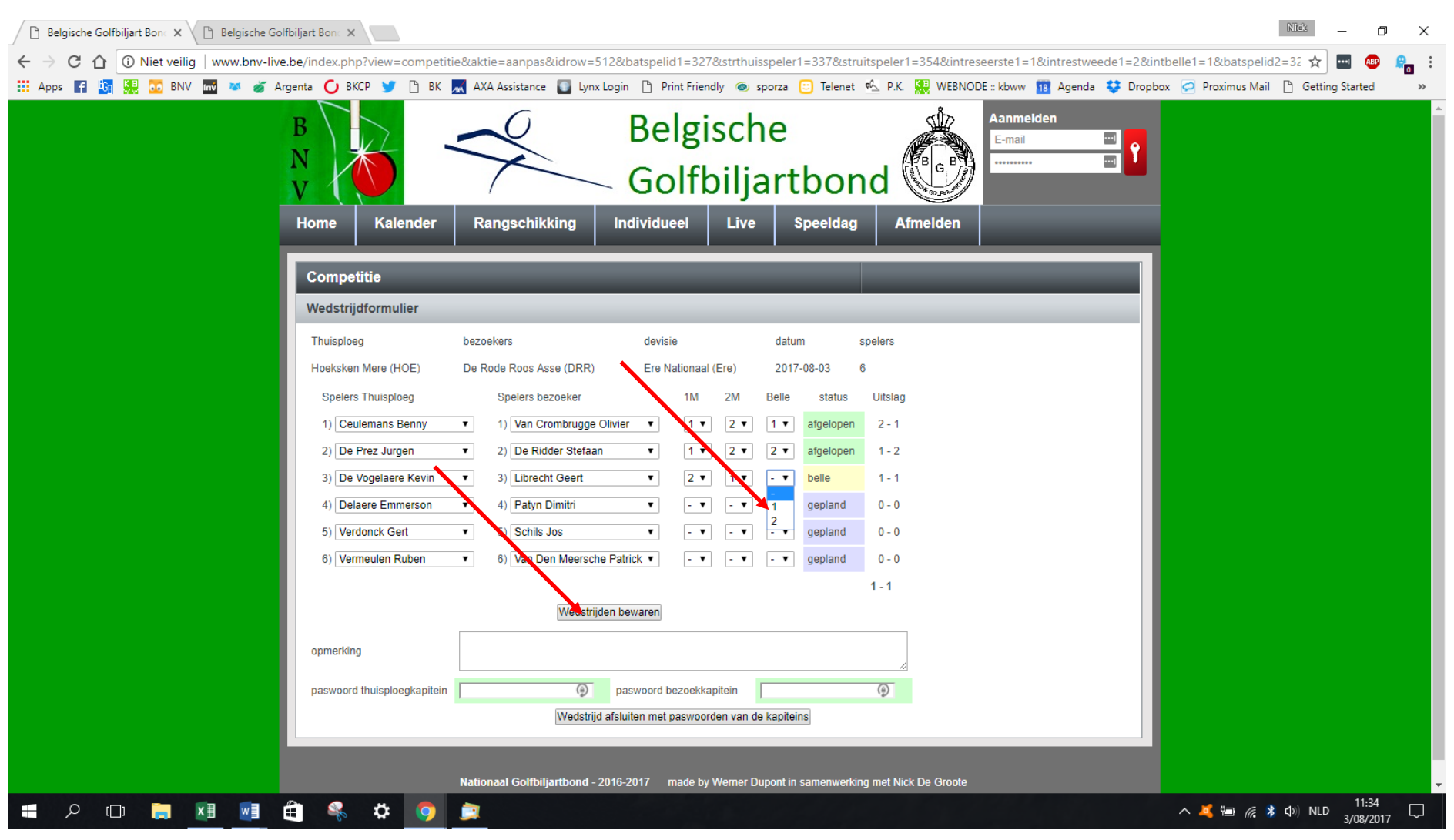

Na de wedstrijd sluit eerst de bezoekende kapitein het wedstrijdblad af door zich aan te melden met zijn login en paswoord (op zijn eigen smartphone of tablet), vervolgens zijn paswoord in te geven bij "paswoord kapitein bezoekende ploeg" en dan op de knop "akkoord en wedstrijd afsluiten" te drukken. Als er een opmerking geformuleerd wordt moet dat gebeuren voor het afsluiten.

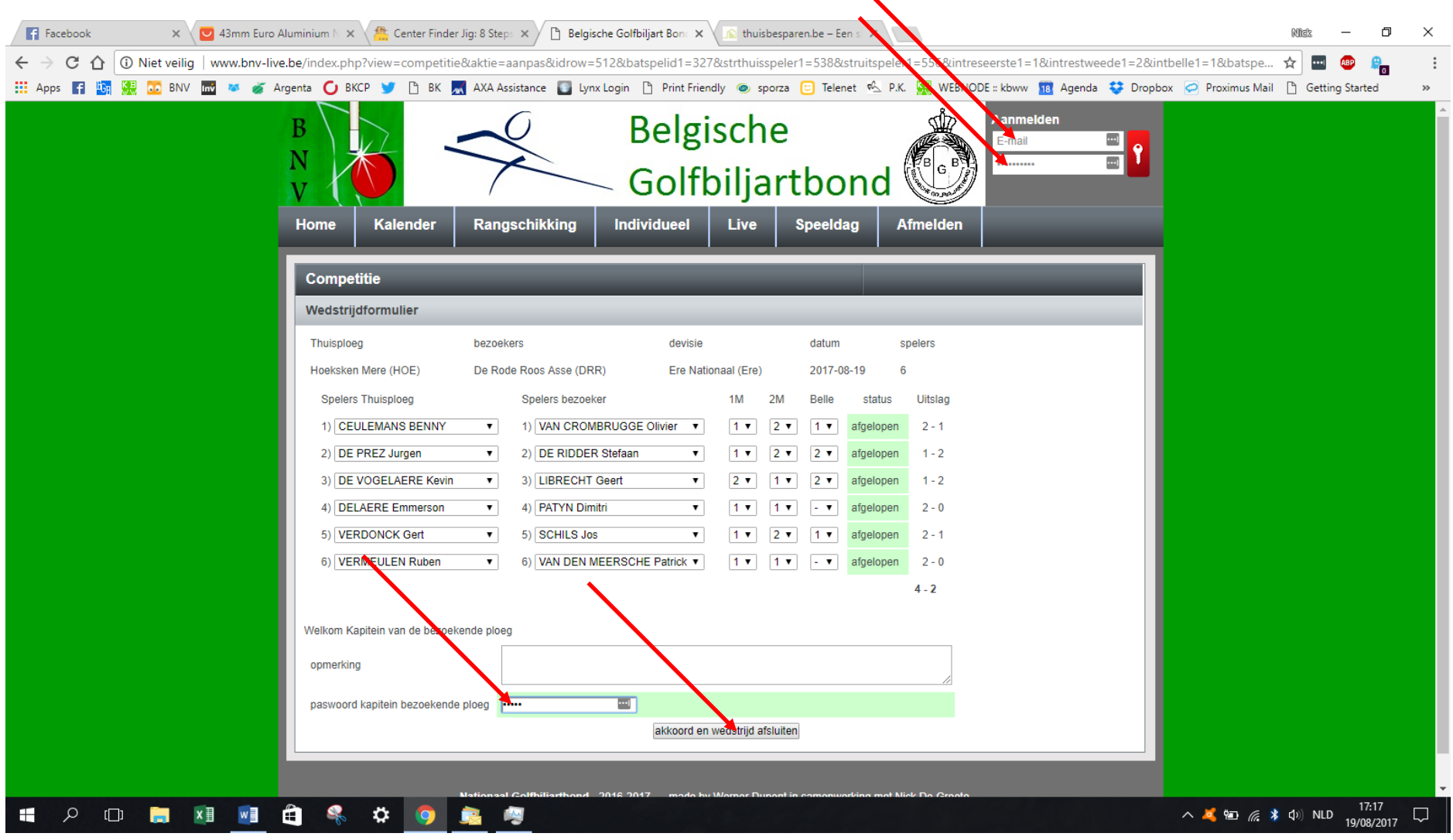

Nadat de bezoekende kapitein heeft afgesloten doet de thuiskapitein een refrech van de pagina, geeft zijn paswoord in bij "paswoord thuisploegkapitein" en bevestigt door op de knop "wedstrijd afsluiten" te drukken. Als er een opmerking geformuleerd wordt moet dat gebeuren voor het afsluiten.

| 📑 Facebook 🛛 🗙 🔽 43mm Eur                                        | ro Aluminium 🗅 🗙 🖄 Center Finder Jig: 8 Steps 🗙 🖄 Belgische Golfbiljart Bonc 🗙 🕼 thuisbesparen.be – Een s 🛪 Nieuw tabblad 🛛 🗙 📉                         | Nilak — 🗗 🗙                         |
|------------------------------------------------------------------|----------------------------------------------------------------------------------------------------|-------------------------------------|
| $\leftarrow$ $\rightarrow$ C $($ $($ $) Niet veilig   www.bnv-l$ | live.be/index.php?view=competitie&aktie=aanpas&idrow=512&batspelid1=327&strthuisspeler1=538&struitspeler1=556&intreseerste1=1&intrestweede1=2&intbelle1 | =1&batspe 🛧 🔤 🐵 🤱 🚦                 |
| Apps Deze agina opnieuw laden 🎽 🍯                                | Argenta 🧿 BKCP 🎐 🗅 BK 💂 AXA Assistance 🛐 Lynx Login 🕒 Print Friendly 💿 sporza 😳 Telenet 🗠 P.K. 👯 WEBNODE :: kbww 🔢 Agenda 💝 Dropbox 🤗                   | Proximus Mail 🗋 Getting Started 🛛 » |
|                                                                  | Belgische<br>Colfbiljartbond                                                                                                    |                                     |
|                                                                  | Home Kalender Rangschikking Individueel Live Speeldag Afmelden                                                                                          |                                     |
|                                                                  | Competitie                                                                                                    |                                     |
|                                                                  | Wedstrijdformulier                                                                                                    |                                     |
|                                                                  | Thuisploeg bezoekers devisie datum spelers                                                                                                    |                                     |
|                                                                  | Hoeksken Mere (HOE) De Rode Roos Asse (DRR) Ere Nationaal (Ere) 2017-08-19 6                                                                            |                                     |
|                                                                  | Spelers Thuisploeg Spelers bezoeker 1M 2M Belle status Uitslag                                                                                          |                                     |
|                                                                  | 1) CEULEMANS BENNY V 1) VAN CROMBRUGGE Olivier V 1 V 2 V 1 V afgelopen 2 - 1                                                                            |                                     |
|                                                                  | 2) DE PREZ Jurgen ▼ 2) DE RIDDER Stefaan ▼ 1 ▼ 2 ▼ 2 ▼ afgelopen 1-2                                                                                    |                                     |
|                                                                  | 3) DE VOGELAERE Kevin V 3) [LIBRECHT Geert V 2 V 1 V 2 V argelopen 1-2                                                                                  |                                     |
|                                                                  | 5) VERDONCK Gert V 5) SCHILS Jos V 1 V 2 V 1 V afgelopen 2-1                                                                                            |                                     |
|                                                                  | VERMEULEN Ruben ▼ 6) VAN DEN MEERSCHE Patrick ▼ 1 ▼ 1 ▼ - ▼ afgelopen 2 - 0                                                                             |                                     |
|                                                                  | 4-2                                                                                                    |                                     |
|                                                                  | Wallam Kanifainan da hujanlaar                                                                                                    |                                     |
|                                                                  |                                                                                                    |                                     |
|                                                                  | opmerking thuisploeg kapitein                                                                                                    |                                     |
|                                                                  | paswoord thuisploegkapitein                                                                                                    |                                     |
|                                                                  | Wedstrijd afsluiten                                                                                                    |                                     |
|                                                                  |                                                                                                    |                                     |
|                                                                  | Nationaal Collfbilliarthand 2016 2017 made by Warner Dunent in camenwarding met Nick Da Greate                                                          | × 100 NLD 17:50                     |
|                                                                  |                                                                                                    | 19/08/2017                          |

Na het afsluiten kan het wedstrijdblad niet meer gewijzigd worden.

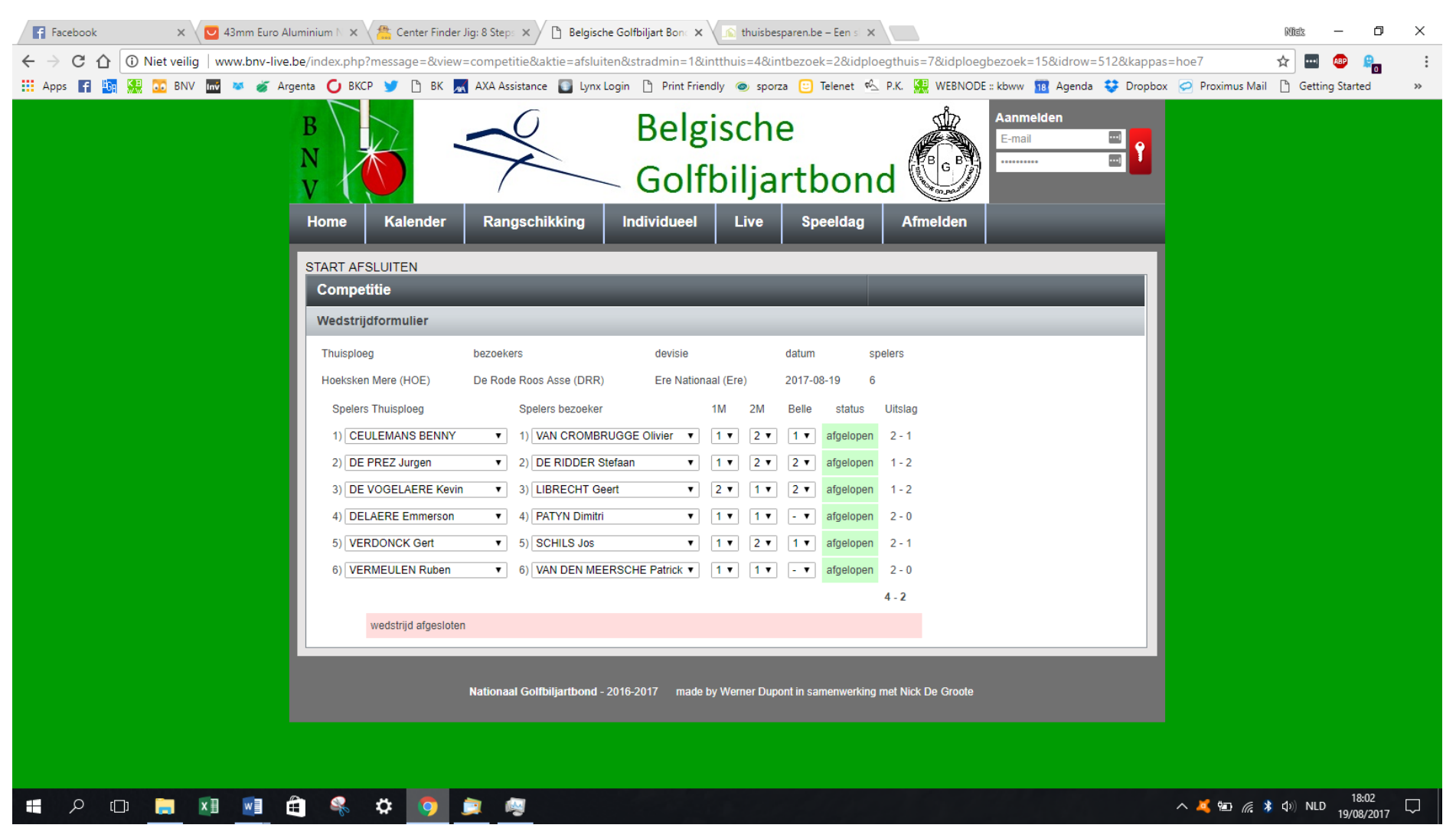